## Legalización de libros de fundaciones

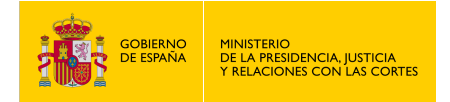

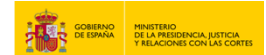

## LEGALIZACIÓN DE LIBROS DE FUNDACIONES

1. Haz clic en "Tramitación On-line con CL@VE, con Certificado Digital".

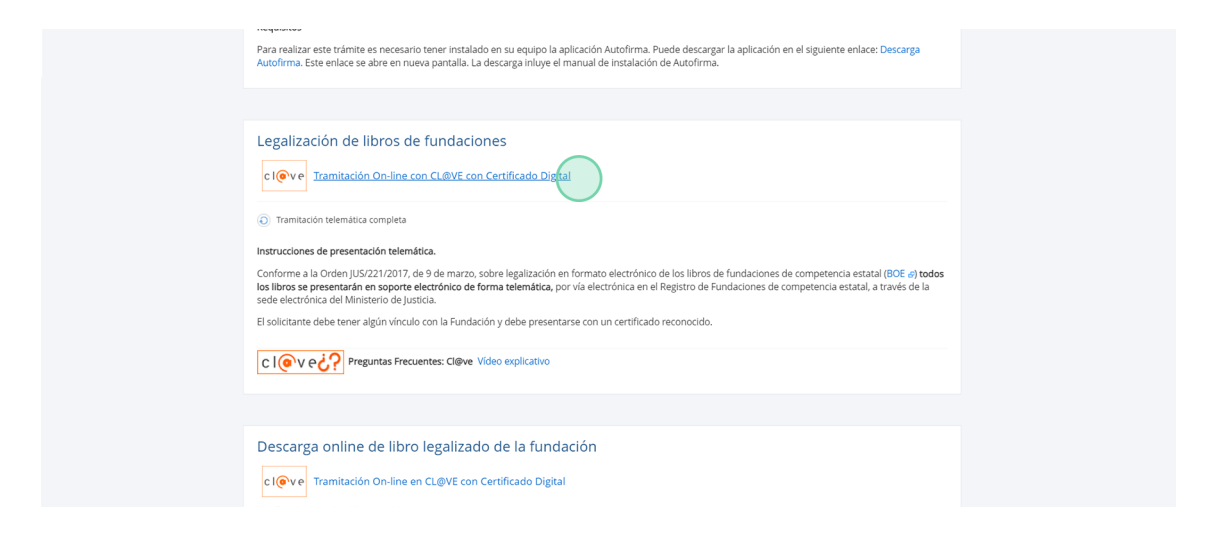

2. Elije un método de identificación Cl@ve.

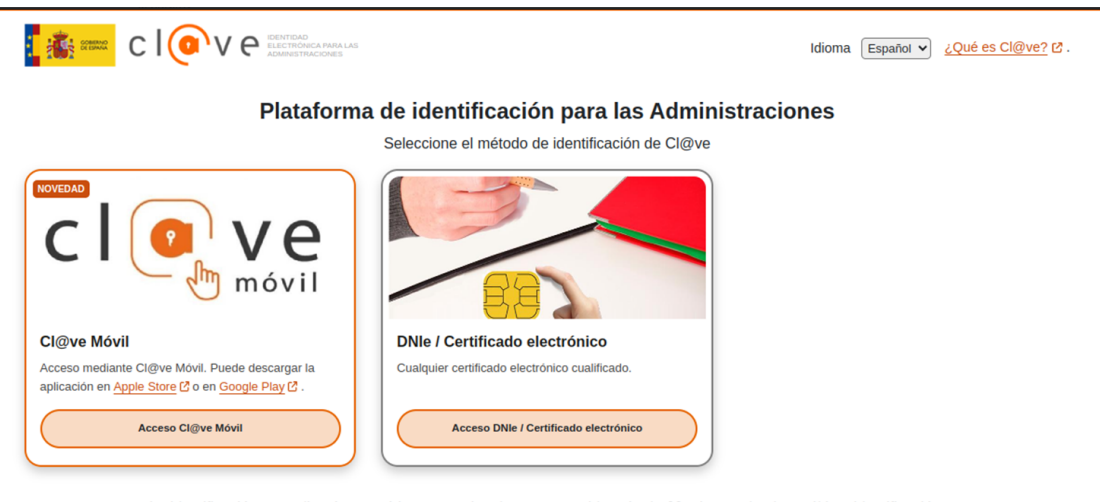

La identificación se realizará automáticamente si no han transcurrido más de 60 minutos desde su última identificación.

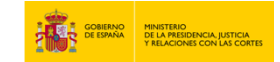

3. En el apartado "Datos de Solicitante" rellena los campos de "Fundación solicitante", "N.º REGISTRO CIF" y "Email".

| Solicitud de Legalización de Libros            |                                                                                                    |
|------------------------------------------------|----------------------------------------------------------------------------------------------------|
| Solicitud por Internet con certificado digital |                                                                                                    |
| Datos del solicitante                          | Los campos marcados con 🔸 son obligatori                                                                                                    |
| *Fundación solicitante:                        | •N° REGISTRO CIF:                                                                                                    |
| Presentada por<br>Nombre y Apellidos           | •Email:                                                                                                    |
| Nº de Documento Identidad                      | DECLARACIÓN RESPONSABLE<br>*Declaro estar facultado para la solicitud de legalización, reuniendo los requisitos<br>del artículo 44 del Reglamento del Registro de Fundaciones de Competencia estatal. |

4. En el apartado "Libro presentado" rellena los campos "Tipo de libro", "Nº de su clase", "Ejercicio" y "N.º de hojas".

| iolicitud por internet con certificado digital                                         |                                                                                                    |
|----------------------------------------------------------------------------------------|----------------------------------------------------------------------------------------------------|
| Datos del solicitante                                                                  | Los campos marcados con e son obligatorios                                                                                                    |
| Fundación solicitante:     Presentada por Nombre y Acelillos Nº de Documento Identidad | +N* REGISTRO C#:     -Email:     -Email:     DECLARACIÓN RESPONSABLE     *Declar exat faculado para la solicitud de legalización, remiendo los regulatos     del articulo 44 del Reglamento del Registro de Fundaciones de Competencia estatal. |
| Tipo de libro: Diario                                                                  | •N° de su clase: 11                                                                                                    |
|                                                                                        |                                                                                                    |

5. En el apartado "Datos Ficheros Adjuntos" pulsa el botón azul de "Adjuntar y Firmar fichero".

| •Tipo d                            | de libro: Diario 🗸                                                                                                    | •N°                                                                                                    | de su clase: 11       |  |  |
|------------------------------------|----------------------------------------------------------------------------------------------------|----------------------------------------------------------------------------------------------------|-----------------------|--|--|
| •6                                 | Ejercicio: 2025                                                                                                    |                                                                                                    | N° de hojas: 5        |  |  |
| Rectificación                      |                                                                                                    |                                                                                                    |                       |  |  |
|                                    |                                                                                                    |                                                                                                    |                       |  |  |
| Datos Fichero                      | os Adjuntos                                                                                                    |                                                                                                    |                       |  |  |
|                                    |                                                                                                    |                                                                                                    |                       |  |  |
| Para adju                          | untar un fichero al escrito pulse el botór                                                                                                    | "Adjuntar y firmar fichero" y seleccione el ficher                                                                   | o que desee adjuntar. |  |  |
| Para adju<br>Se permit             | untar un fichero al escrito pulse el botór<br>ite adjuntar un máximo de 1 documento                                                                            | "Adjuntar y firmar fichero" y seleccione el ficher<br>o con un tamaño máximo de 9 MB.                                | o que desee adjuntar. |  |  |
| Para adju<br>Se permi<br>El format | untar un fichero al escrito pulse el botór<br>ite adjuntar un máximo de 1 documento<br>to permitido para el fichero es PDF.                                    | "Adjuntar y firmar fichero" y seleccione el ficher<br>o con un tamaño máximo de 9 MB.                                | o que desee adjuntar. |  |  |
| Para adju<br>Se permi<br>El format | untar un fichero al escrito pulse el botór<br>ite adjuntar un máximo de 1 documento<br>to permitido para el fichero es PDF.                                    | • 'Adjuntar y firmar fichero' y seleccione el ficher<br>s con un tamaño máximo de 9 MB.<br>Adjuntar y Firmar fichero | o que desee adjuntar. |  |  |
| Para adju<br>Se permi<br>El format | untar un fichero al escrito pulse el botór<br>te adjuntar un máximo de 1 documento<br>to permitido para el fichero es PDF.<br>Documentos adjuntados al escrito | "Adjuntar y firmar fichero" y seleccione el ficher<br>o con un tamaño máximo de 9 MB.<br>Adjuntar y Firmar fichero   | o que desee adjuntar. |  |  |

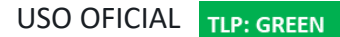

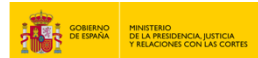

6. Firma el documento con la aplicación "Autofirma".

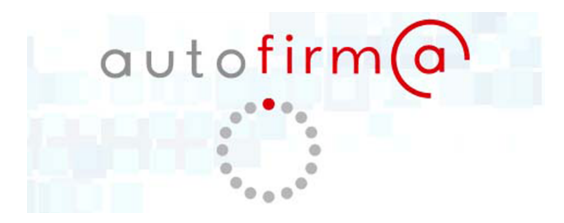

7. Verifica la solicitud y pulsa el botón de "Enviar".

|                                                                                            |                                                                                   |                                                             |                                                 |             | Los cempos me | rcados con • son obligatori | los |
|--------------------------------------------------------------------------------------------|-----------------------------------------------------------------------------------|-------------------------------------------------------------|-------------------------------------------------|-------------|---------------|-----------------------------|-----|
| Datos del solicitante                                                                      |                                                                                   |                                                             |                                                 |             |               |                             |     |
| Fundación solicitante<br>Presentada por<br>Nombre y Apellidos<br>Nº de Documento Identidad |                                                                                   | 2<br>2<br>2                                                 | N" REGISTRO CIF<br>Imail<br>DECLARACIÓN RESPONS | ABLE        |               |                             |     |
| Libro presentado                                                                           |                                                                                   |                                                             |                                                 |             |               |                             |     |
| •Tipo de libro: Diario     •Ejercicio: 2025     Rectificación                              | <b>~</b>                                                                          |                                                             | •N° de su clase:<br>•N° de hojas:               | 5           |               |                             |     |
| Datos Ficheros Adjuntos                                                                    |                                                                                   |                                                             |                                                 |             |               |                             |     |
| Para adjuntar un fichero al<br>Se permite adjuntar un má<br>El formato permitido para e    | escrito pulse el botón "Adjun<br>ximo de 1 documento con un<br>el fichero es PDF. | tar y firmar fichero" y seleccion<br>tamaño máximo de 9 MB. | ne el fichero que desee                         | adjuntar.   |               |                             |     |
|                                                                                            | luntarios al escrito                                                              | Adjuntar y Firma                                            | r fichero                                       |             |               |                             |     |
| Documentos an                                                                              | Junados di Cacino                                                                 | Nombre del fichero                                          |                                                 | Tamaño (KB) | Acciones      |                             |     |
| Documentos ad<br>Id                                                                        |                                                                                   |                                                             |                                                 | 619         | Î             |                             |     |
| Documentos ad<br>Id<br>1                                                                   |                                                                                   |                                                             |                                                 |             |               |                             |     |
| Documentos ad<br>Id<br>1                                                                   |                                                                                   |                                                             |                                                 |             |               |                             |     |

8. Una vez que visualices la casilla verde de "Solicitud procesada con éxito", pulsa el botón de "Descargar justificante".

| legalización de Libros                                                                                |  |
|----------------------------------------------------------------------------------------------------|--|
| icitud por internet con certificado digital                                                           |  |
| rámite completado. Pulse Descargar Justificante para generar su justificante de registro.             |  |
| olicitud procesada con éxito                                                                          |  |
| 📀 La solicitud de registro ha sido realizada satisfactoriamente (Identificador de solicitud: 255582). |  |
| unα Apellao<br>una Apellao                                                                            |  |
| roficador de la solicitud<br>582<br>Descargar Justifica (s                                            |  |
|                                                                                                    |  |

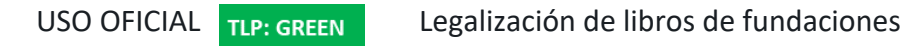

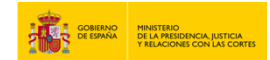

## 9. Se descargará el siguiente "Justificante de Registro" en tu ordenador.

| GOBIERNO<br>ESPAÑA                                                                                                    | MINISTERIO DE<br>JUSTICIA Y RELA<br>COI                                                                                 | LA PRESIDENCIA,<br>ACIONES CON LAS<br>RTES |                                                  |  |  |  |  |
|----------------------------------------------------------------------------------------------------|----------------------------------------------------------------------------------------------------|--------------------------------------------|--------------------------------------------------|--|--|--|--|
| JUSTIFICANTE DE REGISTRO       Trámite: Legalización de Libros       Página 1 de 1                                                                                    |                                                                                                    |                                            |                                                  |  |  |  |  |
| N° de Entrada al Registro: REGAGE25e00<br>Fecha de Presentación: 13-02-2025 14:06:29                                                                                  | N° de Entrada al Registro: REGAGE25e00 Identificador de la Solicitud: 255<br>Fecha de Presentación: 13-02-2025 14:06:29 |                                            |                                                  |  |  |  |  |
| Datos Personales<br>Nombre: P<br>Primer apellido: E<br>Segundo apellido: C<br>Email: as@gmail.com<br>Declaración Responsable: No                                      |                                                                                                    |                                            |                                                  |  |  |  |  |
| Datos de la Fundación<br>Fundación Solicitante: FUNDACION UI<br>Nº de Registro CIF: G04                                                                               |                                                                                                    |                                            |                                                  |  |  |  |  |
| Detalles del Escrito<br>Asunto: Legalización de Libros<br>Órgano: S.G. DEL NOTARIADO Y DE LOS REI<br>Tipo de Libro: Diario<br>Ejercicio: 2025                         | Rectificad<br>GISTROS<br>Nº de su (<br>Nº de hoji                                                                       | ción: No<br>Clase: 11<br>as: 5             |                                                  |  |  |  |  |
| Documentos Adjuntos                                                                                                    |                                                                                                    |                                            |                                                  |  |  |  |  |
| Nombre                                                                                                    | Tamaño (KB)                                                                                                    | Cód                                        | igo Hash                                         |  |  |  |  |
| PR SJ1 - Consulta                                                                                                    | 2459                                                                                                    | a266581f7cc86a53bf<br>5aafda072780b0cd11   | 9bbb92bf0faebfeea2c80a<br>96688286a56fb0d3a2fcdd |  |  |  |  |
| Signature Not Verified<br>Digitally signed by ± mjusticia es<br>Date: 2025 2013 41:21:23 60 CET<br>Reason: Documento firmado para su verificación<br>Location: España | ?                                                                                                    |                                            |                                                  |  |  |  |  |

10. Revisa tu correo. Habrás recibido un email con el título de "NOTA INFORMATIVA – Registro de Solicitud de Legalización de Libros".

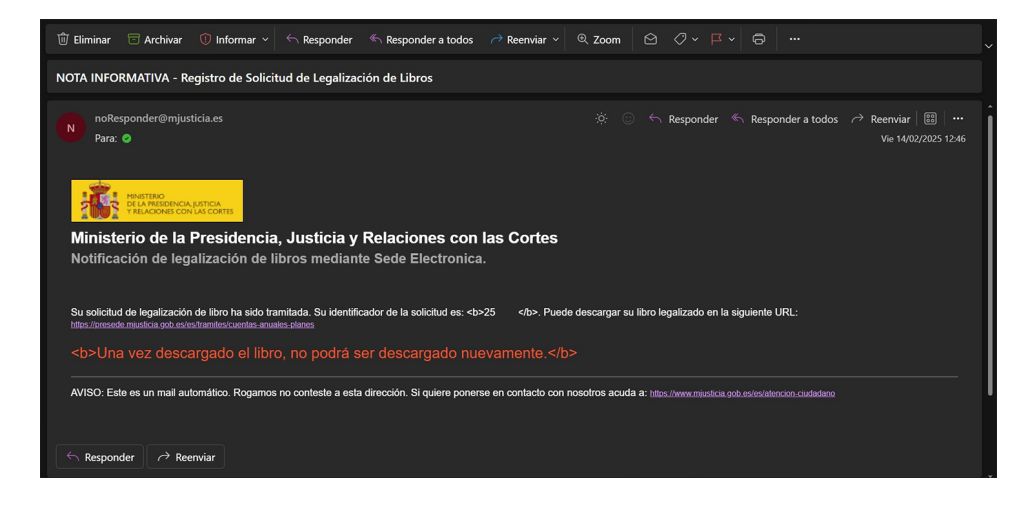